# Anleitung: iOS

Die folgende Anleitung beschreibt die Installation und Nutzung von **eduVPN** unter Apple iOS (iPhone und iPad).

Allgemeine Informationen zum Thema eduVPN finden Sie hier.

## Installation

Für die Verbindung von iOS-Geräten (Smartphone und Tablet) mit dem VPN der Hochschule Fulda steht die App **eduVPN client** zur Verfügung. Sie können diese kostenlos über den Appstore beziehen.

Öffnen Sie den **App Store** auf Ihrem iOS-Gerät und geben Sie **eduVPN** in das Suchfeld ein. Wählen Sie die App **eduVPN client**, installieren Sie diese auf ihrem Gerät und öffnen sie die App. Beim ersten Start der App werden Sie aufgefordert, die Lizenzbedingungen zu akzeptieren.

|                                                                                                    |                                                                                                    |                                              |                         |                                                  |                            | Add Server 👛 (?)                                                                                                    |
|----------------------------------------------------------------------------------------------------|----------------------------------------------------------------------------------------------------|----------------------------------------------|-------------------------|--------------------------------------------------|----------------------------|----------------------------------------------------------------------------------------------------|
| Suchen     eduVPN client     Dienstprogramme                                                                            |                                                                                                    | Suchen     eduVPN client     Dienstprogramme |                         |                                                  |                            | Privacy Statement<br>This privacy statement applies to the<br>open source eduVPN VPN software.<br>References to 'we', 'our' and 'us' refer<br>to SURF b.v., while 'you' and 'your'<br>refer to the user of the eduVPN client.                                                                                |
| 11 BEWERTUNGEN<br>3,5 4+<br>★★★☆ Jahre [                                                                                | KATEGORIE ENT                                                                                                    | 11 BEWERTUNGEN<br>3,5<br>★★★☆                | Öffnen ALTER 4+ Jahre D | KATEGORIE ENT                                    | Q Se                       | Principles and values<br>We believe (the opportunity to have)<br>privacy in a secure way is fundamental<br>but unfortunately also increasingly<br>scarce. edu/PN has been developed<br>with privacy and security in mind<br>since the very beginning of the project<br>because we think privacy and security |
| Neue Funktionen ><br>Version 3.0.8<br>-Fix crash when deleting servers<br>-Prevent disconnect / connect cy<br>is locked | Neue Funktionen ><br>Version 3.0.8 vor 1 J.<br>-Fix crash when deleting servers<br>-Prevent disconnect / connect cycles when device<br>is locked |                                              |                         |                                                  | The eduVPN client desvire. |                                                                                                    |
| Vorschau                                                                                                    | Vorschau                                                                                                    |                                              |                         |                                                  | Be aware                   |                                                                                                    |
| 1:20 🕈 💻 Add Server 🧔 🕜                                                                                                 | 1:29<br>Add Serve                                                                                                    | 1:20<br>Add Serve                            | ···· * •                | 1:29<br>Add Serve                                |                            | to edu/VPN servers. We provide<br>meta-data which enables you to find<br>your own educational or research                                                                                                    |
| Find your institute Find your institute Find your institute Amsterdam University of Apple                               |                                                                                                    | Find your institute                          |                         | Find your ins                                    |                            | Institute easily. We don't have control<br>of these edu/PN servers, we only<br>provide open-source software with<br>sane privacy and security defaults.<br>Before you connect a VPN tunnel to an                                                                                                    |
|                                                                                                    |                                                                                                    |                                              |                         | Institute Access  Amsterdam University of Applie |                            | eduVPN server, it is your responsibility<br>to check the privacy and security<br>Accept                                                                                                    |

## VPN Verbindung aufbauen

Starten Sie die Anwendung eduVPN.

Sie werden aufgefordert, eine Organisation auszuwählen. Geben Sie hier das Wort Fulda ein, damit

die Hochschule Fulda angezeigt wird und wählen Sie anschließend im Bereich **Organisations-Zugang** (englisch: **Institute Access**) die **Hochschule Fulda** aus. Bestätigen Sie den darauf folgenden Sicherheitshinweis.

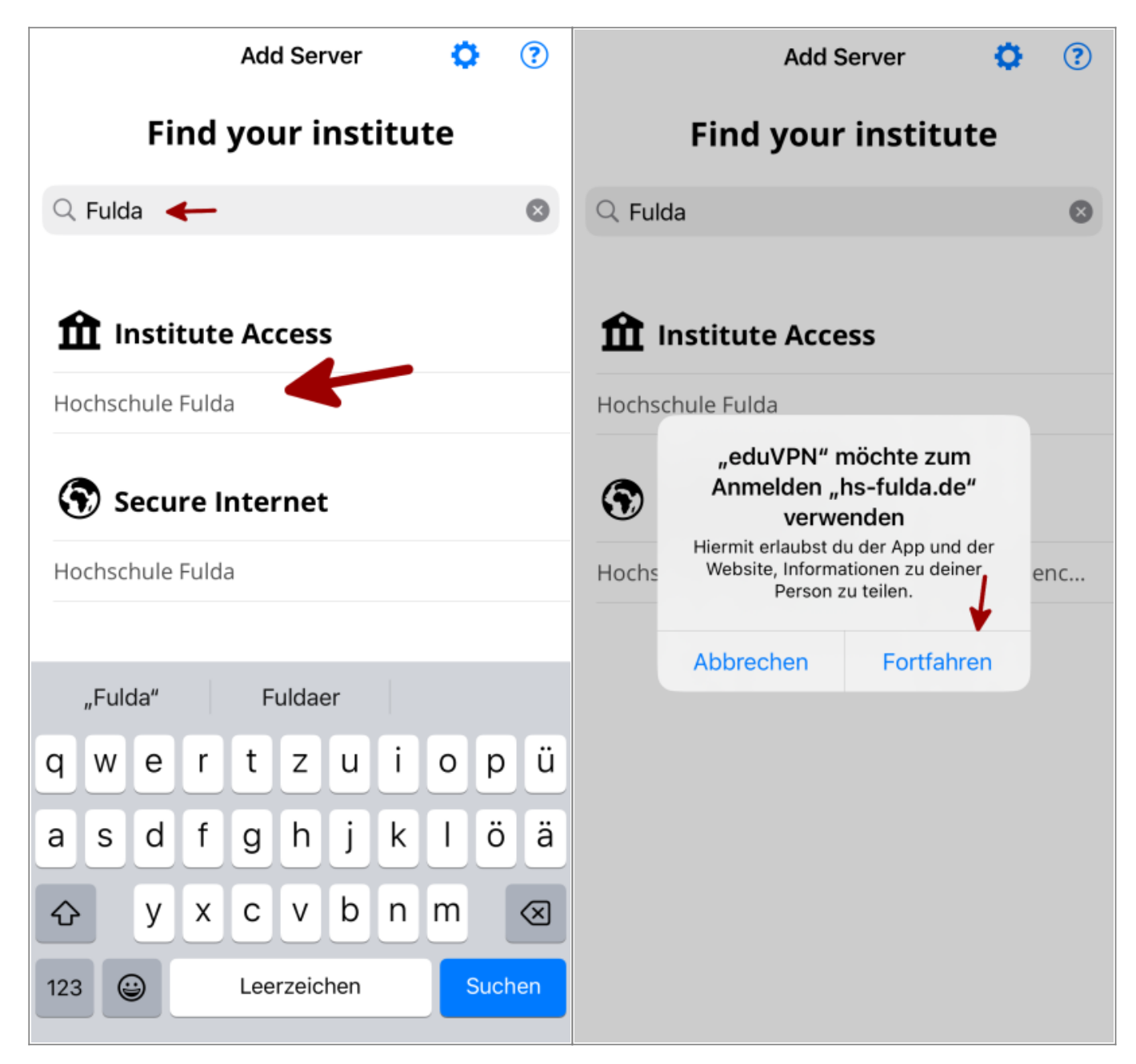

Sie werden auf die Loginseite des *Identitätsprovider* der Hochschule Fulda weitergeleitet. Melden Sie sich hier mit Ihrer **fd-Nummer** an und erlauben Sie anschließend der Anwendung eduVPN den Aufbau von VPN-Verbindungen.

| Abbrechen                                                                                                    | Abbrechen ● vpn01.rz.hs-fulda.de 😐 🖒                                                             |  |  |  |
|----------------------------------------------------------------------------------------------------|--------------------------------------------------------------------------------------------------|--|--|--|
| HOCHSCHULE FULDA                                                                                                    | Genehmige<br>Anwendung<br>Eine Anwendung versucht eine VPN-Verbindung<br>aufzubauen.             |  |  |  |
| fd123456                                                                                                    |                                                                                                  |  |  |  |
| Anmeldung nicht speichern                                                                                              | Erlaube dies nur, wenn Du versuchst<br>eine VPN-Verbindung mit dieser<br>Anwendung herzustellen. |  |  |  |
| Die zu übermittelnden Informationen<br>anzeigen, damit ich die Weitergabe<br>gegebenenfalls ablehnen kann.<br>Anmelden | Genehmigen<br>eduVPN for iOS                                                                     |  |  |  |
| Hochschule Fulda   Nutzungshinweise   Passworthilfe   Impressum                                                        | Warum ist das nötig?                                                                             |  |  |  |

Im folgenden werden einige Bildschirmfotos mit Rückfragen gezeigt, die Sie nur bei der Ersteinrichtung einmalig bestätigen müssen.

Ihnen wird nun das konfigurierte VPN-Profile angezeigt. Klicken Sie erneut auf die Hochschule Fulda, um dieses auszuwählen. In der Detailansicht befindet sich ein Schalter, mit dem Sie das VPN ein- bzw. ausschalten können.

| +       Image: Construct a construction of the second second secon | eduVPN Connect to Server      Connect to Server     O | Connect to Server () (2) Connect to Server () (2) Connect to Server () | iPhone-Code eingeben<br>VPN-Konfigurationen hinzufügen |
|----------------------------------------------------------------------------------------------------|-------------------------------------------------------|----------------------------------------------------------------------------------------------------|--------------------------------------------------------|
|                                                                                                    |                                                       | "eduVPN" möchte VPN-<br>Konfigurationen hinzufügen<br>Alle Netzwerkaktivitäten dieses<br>iPhone werden möglicherweise bei<br>Verwendung von VPN gefiltert oder<br>überwacht.                                                                                                    | 1 2 3<br>DEF<br>4 5 6<br>MNO                           |
|                                                                                                    | Not connected                                         | Nicht erlauben<br>Erlauben                                                                                                    | 7 8 9<br>NXYZ                                          |
|                                                                                                    |                                                       |                                                                                                    | 0                                                      |
|                                                                                                    | Profile Full Tunnel >                                 |                                                                                                    |                                                        |

Wenn Sie unter **Profil** den **Full Tunnel** auswählen, wird ihr gesamter Datenverkehr durch das VPN geleitet. Wählen Sie dagegen **Split Tunnel**, werden nur die IP-Netze der Hochschule Fulda durch das VPN geleitet.

#### Falls Sie unsicher sind, wählen Sie: Full Tunnel

Im letzten Schritt fragt die App, ob sie ihnen Benachrichtigungen senden darf. Es bleibt Ihnen selbst überlassen, ob Sie das erlauben wollen oder nicht.

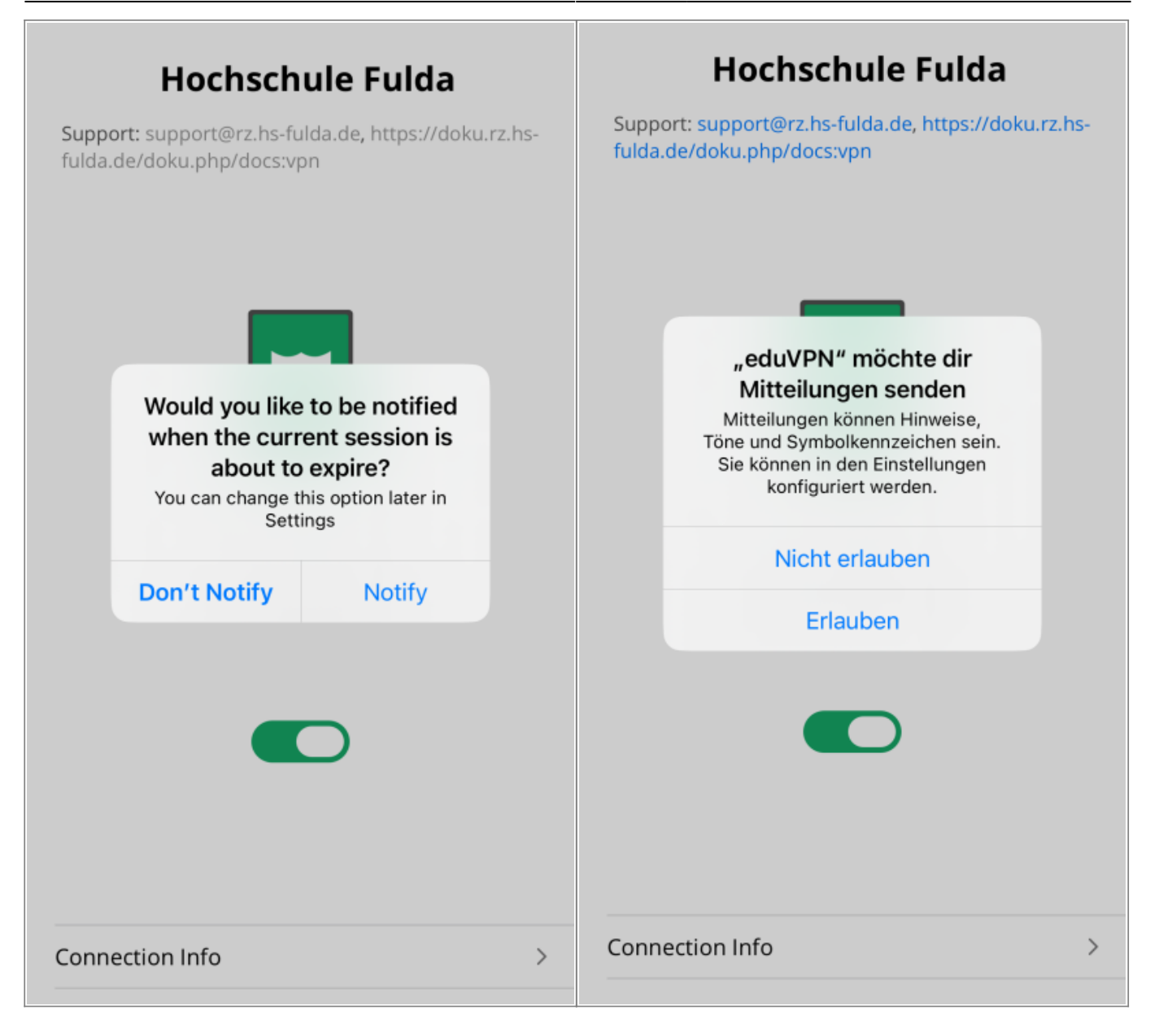

### From: https://doku.rz.hs-fulda.de/ - **Rechenzentrum**

Permanent link: https://doku.rz.hs-fulda.de/doku.php/docs:eduvpn:ios

Last update: **14.05.2025 14:54** 

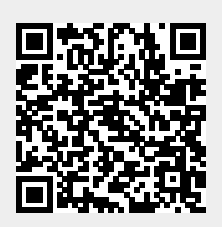